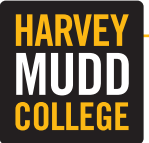

Communications and Marketing has launched an online project request system. All requests should be completed using the new online system. To request an account, contact Kimberly Taylor-Pestell by calling 909.607.9298 or email <u>ktaylorpestell@hmc.edu</u>. Instructions for using the FunctionPoint system are below.

## Logging In

| 000                             | ip.Function ×                               |  |  |   |    | M <sup>M</sup> M |
|---------------------------------|---------------------------------------------|--|--|---|----|------------------|
| $\leftrightarrow \rightarrow C$ | https://harveymuddcollege.functionpoint.com |  |  | @ | In | ≡                |
| Apps                            |                                             |  |  |   |    | >>               |
|                                 |                                             |  |  |   |    |                  |
| - <b>-</b>                      |                                             |  |  |   |    |                  |
|                                 | J.                                          |  |  |   |    |                  |
|                                 |                                             |  |  |   |    |                  |
| $\rightarrow$                   | Company Harvey Mudd College                 |  |  |   |    |                  |
|                                 | Username pnomial                            |  |  |   |    |                  |
|                                 | Password ••••••                             |  |  |   |    |                  |
|                                 | FORGOT PASSWORD SUBMIT                      |  |  |   |    |                  |
|                                 |                                             |  |  |   |    |                  |
|                                 |                                             |  |  |   |    |                  |

To log in, visit <u>http://harveymuddcol-lege.functionpoint.com</u> and enter "Harvey Mudd College" in the **Company** field, along with your username and password. Your username and password will be initially set to your **firstinitiallastname**.

After logging in for the first time, you will be asked to change your password.

## Active Work

The first screen you see after logging in is your **Active Work**. If you have projects already in the system, those will appear here. To request a new project, choose the **Requests** tab to the left of the **Active Work** tab.

| HARVEY            |             | u Alerts                                         |            |       |      | nomial | log out |
|-------------------|-------------|--------------------------------------------------|------------|-------|------|--------|---------|
|                   |             |                                                  |            |       |      |        |         |
| Requests          | Active Work | Files                                            | Discussion | Admin |      |        |         |
|                   |             |                                                  |            |       |      |        |         |
| ↓ Active Work     | Active      | e Work                                           |            |       |      |        |         |
| 1855 TEST Math Co |             |                                                  |            |       |      |        |         |
| 1854 TEST E-blast | Project:    | No Project                                       |            |       |      |        |         |
|                   |             | The following Jobs do not belong to any Project. |            |       |      |        |         |
|                   | 1855        | TEST Math Conference Brochure                    |            |       | Open | Jun 27 | 2014    |
|                   | 1854        | TEST E-blast: Mathematics Confe                  | rence      |       | Open | Jun 01 | 2014    |
|                   |             |                                                  |            |       |      |        |         |
|                   |             |                                                  |            |       |      | fp.do  | more.   |
|                   |             |                                                  |            |       |      |        |         |
|                   |             |                                                  |            |       |      |        |         |
|                   |             |                                                  |            |       |      |        |         |

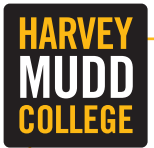

## **Project Request System**

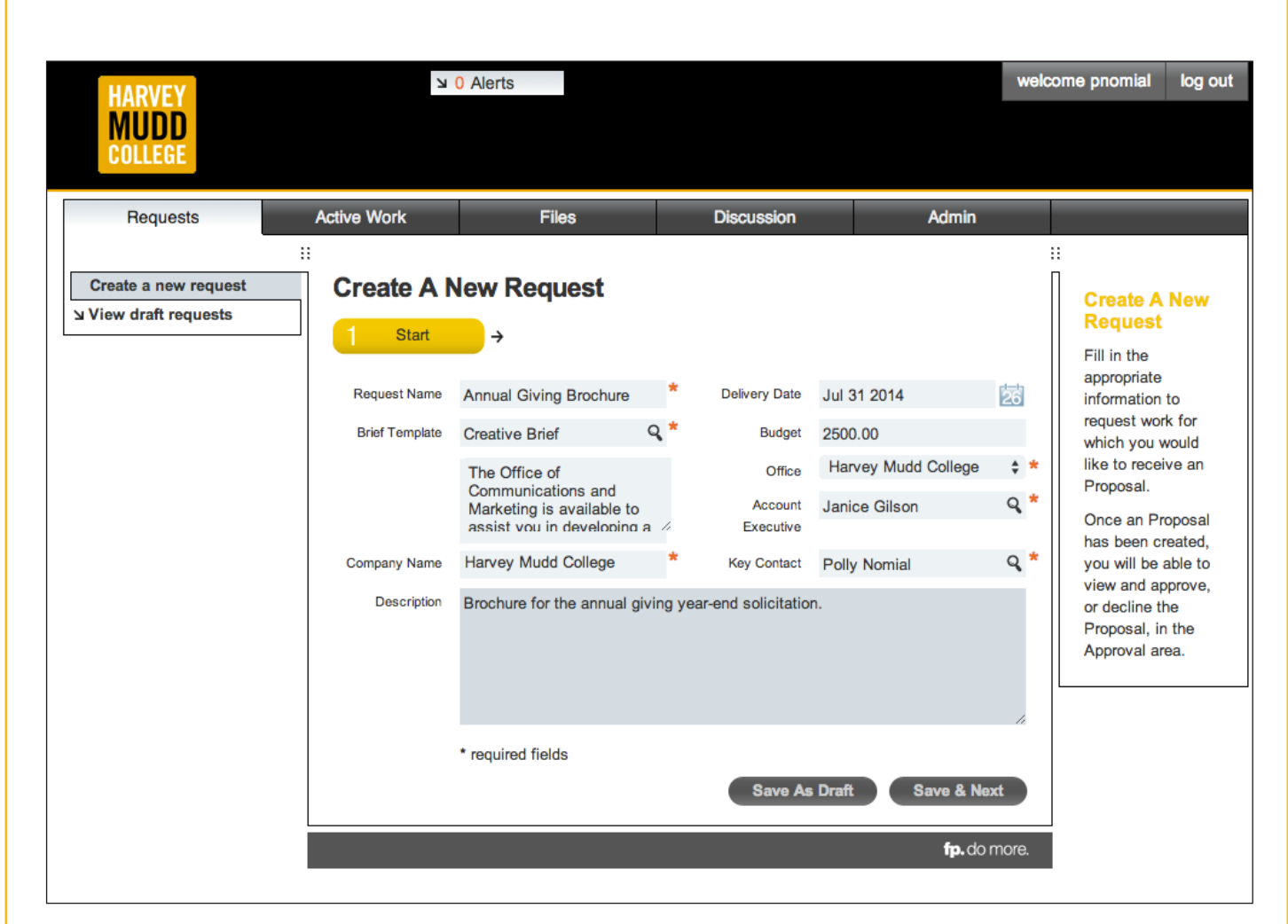

## **Create a New Request**

Choose **Create a new request** to begin your project request. For the Request Name field, please enter a descriptive name of your project (for example, Annual Giving Brochure). Enter the **Delivery Date** and then choose the **Brief Template** (type of project). There are two possible options: **Creative Brief** or **Email Marketing Brief**. The Email Marketing Brief is used for requesting email blasts. All other requests should be made using the Creative Brief template.

#### Account Executive

For writing projects, please choose Stephanie Graham. For design and other creative projects, choose Janice Gilson. For email marketing, choose Kimberly Taylor-Pestell. If you are unsure who to select, choose Tim Hussey and an account executive will be assigned as appropriate.

Please enter a brief description of your project. Once you have completed all the required fields (indicated with a red \*) choose the **Save & Next** button.

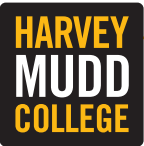

# **Project Request System**

| Requests              | Active Work                   | Files                                                             | Discussion                                                                     | Admin                                               |                                    |
|-----------------------|-------------------------------|-------------------------------------------------------------------|--------------------------------------------------------------------------------|-----------------------------------------------------|------------------------------------|
|                       |                               |                                                                   |                                                                                |                                                     |                                    |
| Create a new request  | Create A                      | New Request                                                       |                                                                                |                                                     |                                    |
| View draft requests צ |                               |                                                                   |                                                                                |                                                     | Request                            |
|                       | Start                         | → 2 Questions                                                     | → 3 Summary                                                                    |                                                     | Fill in the                        |
|                       | OUFOKUST                      |                                                                   |                                                                                |                                                     | appropriate                        |
|                       | CHECKLIST                     |                                                                   |                                                                                | *                                                   | information to<br>request work for |
|                       |                               | The Office of Communications a<br>comprehensive project plan, inc | and Marketing is available to assist<br>cluding strategic objectives, and alig | you in developing a<br>gn your plan with HMC's      | which you would                    |
|                       |                               | mission, branding elements and                                    | l editorial quality standards.                                                 |                                                     | like to receive an                 |
|                       |                               | Please complete one Creative<br>ready: 1) Supervisor-Approved     | Brief per job and make sure yo<br>I Final Draft in doc/docx format and         | u have the following<br>2) Image Files, if you have | Ones on Bronssol                   |
|                       |                               | your own illustrations or photog                                  | raphs.                                                                         | _,, . ,                                             | has been created,                  |
|                       |                               | *NAME OF PROJECT:<br>Annual Giving Brochure                       |                                                                                |                                                     | you will be able to                |
|                       |                               |                                                                   |                                                                                |                                                     | or decline the                     |
|                       | Is this a:                    |                                                                   |                                                                                |                                                     | Proposal, in the                   |
|                       |                               | New job                                                           |                                                                                | *                                                   | Approval area.                     |
|                       |                               | Update/revision                                                   |                                                                                |                                                     |                                    |
|                       | Project delivery/drop         | date (if you have multiple pieces v                               | vith separate delivery/drop dates, p                                           | ease list each here)                                |                                    |
|                       |                               | 6/31/2014                                                         |                                                                                |                                                     | F                                  |
|                       |                               |                                                                   |                                                                                | 1                                                   |                                    |
|                       | Delivery instructions         |                                                                   |                                                                                |                                                     |                                    |
|                       | Delivery instructions         | Deliver to mail house                                             |                                                                                |                                                     |                                    |
|                       |                               | Deliver to mail house                                             |                                                                                |                                                     |                                    |
|                       |                               |                                                                   |                                                                                | 1.                                                  |                                    |
|                       | Who (besides you) r           | needs to approve this project before                              | e it goes to print?                                                            |                                                     |                                    |
|                       |                               | Dan Macaluso                                                      |                                                                                | *                                                   |                                    |
|                       | Please select requested piece |                                                                   |                                                                                |                                                     |                                    |
|                       |                               | Advertisement (print or of a state)                               | online)                                                                        | *                                                   | e -                                |
|                       |                               | Apparel                                                           |                                                                                |                                                     |                                    |
|                       |                               | Awards                                                            |                                                                                |                                                     |                                    |
|                       |                               | Banner/Signage     Brochure                                       |                                                                                |                                                     |                                    |
|                       |                               | <ul> <li>Brochure</li> <li>Catalog/Handbook</li> </ul>            |                                                                                |                                                     |                                    |
|                       |                               | <ul> <li>E-blast art</li> </ul>                                   |                                                                                |                                                     |                                    |
|                       |                               | E-Newsletter                                                      |                                                                                |                                                     |                                    |
|                       |                               | Event Program                                                     |                                                                                |                                                     |                                    |

## **Create a New Request: Questions Tab**

The form asks you again for the **Name of the Project** at the very end of the instructions at the top of the page. Please re-enter the name of the project from the first screen and indicate if this is a **New Job** or an **Update/ Revision** to a previous job. Complete the fields being sure to select the type piece you are requesting.

**NOTE:** If requesting more than one type of item, you will need to complete a separate form for each since each project is tracked and scheduled individually by Communications and Marketing.

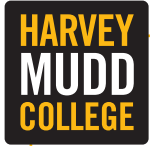

## **Project Request System**

|                           | Promotional Item                                                                                  |   |
|---------------------------|---------------------------------------------------------------------------------------------------|---|
|                           | Table tent                                                                                        |   |
|                           | O Web page/Website                                                                                |   |
|                           | O Other                                                                                           |   |
| If you selected OTH       | ER, please specify:                                                                               |   |
|                           |                                                                                                   |   |
| Target audience           |                                                                                                   |   |
| raiger addiction          | Alumni who have given to HMC this year                                                            | * |
|                           |                                                                                                   |   |
| What messages or k        | ey points do you want to convey with this project?                                                | + |
|                           | AMF gifts benefit current students and faculty research (see attached copy)                       | - |
| Is there a call to action | on? If so, please describe.                                                                       |   |
|                           | Visit www.hmc.edu/give to make a gift or use enclosed remit envelope.                             | * |
|                           |                                                                                                   |   |
|                           | <i>/</i>                                                                                          |   |
| Project Budget            |                                                                                                   |   |
|                           | 2500.00                                                                                           | * |
| Total quantity            |                                                                                                   |   |
| , otal quality            | 3500                                                                                              | * |
| -                         |                                                                                                   | 1 |
| Do you need this pro      | (O Disting autout (DDE)                                                                           | * |
|                           |                                                                                                   |   |
|                           | • Finited                                                                                         |   |
| Project elements: co      | py, photos, graphics (Please note that work cannot begin on your project until copy is approved): | * |
|                           | Supervisor-approved copy attached                                                                 |   |
|                           | Copy coming scon (specify below)                                                                  |   |
|                           | Request photo shoot (new photos needed)                                                           |   |
| 16in                      |                                                                                                   |   |
| It copy is coming soo     | on, please speciry when we will receive it:                                                       |   |
|                           |                                                                                                   |   |
|                           | <i>"</i>                                                                                          |   |
| Lipland any project o     | lamonte in the fields below (supervisor approved conv. photos, graphics) for use is this preject  |   |
| Acceptable formats f      | for photos and graphics: PDF, PNG, TIF, EPS, JPG - 300 dpi or higher)                             |   |
|                           | Choose File Annual Giving Brochure Copy.docx                                                      |   |
| Additional special ins    | tructions                                                                                         |   |
|                           |                                                                                                   |   |
|                           |                                                                                                   |   |
|                           | /                                                                                                 |   |
|                           | Save & Previous                                                                                   |   |
|                           | Save As Drait Save & Next                                                                         | ' |

#### **Questions Tab (continued)**

Be sure to include your **Project Budget** for this request along with the **Total Quantity** you need.

In the case of a brochure or other publication that requires printing, we will request estimates from various vendors to meet your needs. If you are unsure about what to include, put a zero in the budget field, and in the **Additional Special Instructions** field at the bottom of the form, indicate that you need assistance estimating the cost for your project.

The form allows you to upload documents to share with Communications and Marketing (i.e., copy for your project, photos or other graphics you would like included, etc.).

Once you have completed the form, choose the **Save & Next** button at the bottom of the page (You may also choose to **Save As Draft** to come back to your request and complete it later).

After choosing **Save & Next**, any files you selected to share will be uploaded and you should now see an option to submit your request.

#### Choose the Submit Request button.

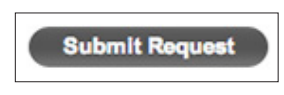

NOTE: Your request has now been submitted. You will NOT see it appear in your Active Work tab until Communications and Marketing has reviewed the request and created a job in the system.